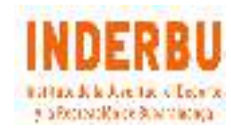

## INSTRUCTIVO PARA CANCELACIÓN DE RESERVAS

1. Ingresar a la página www.inderbu.gov.co/escenarios

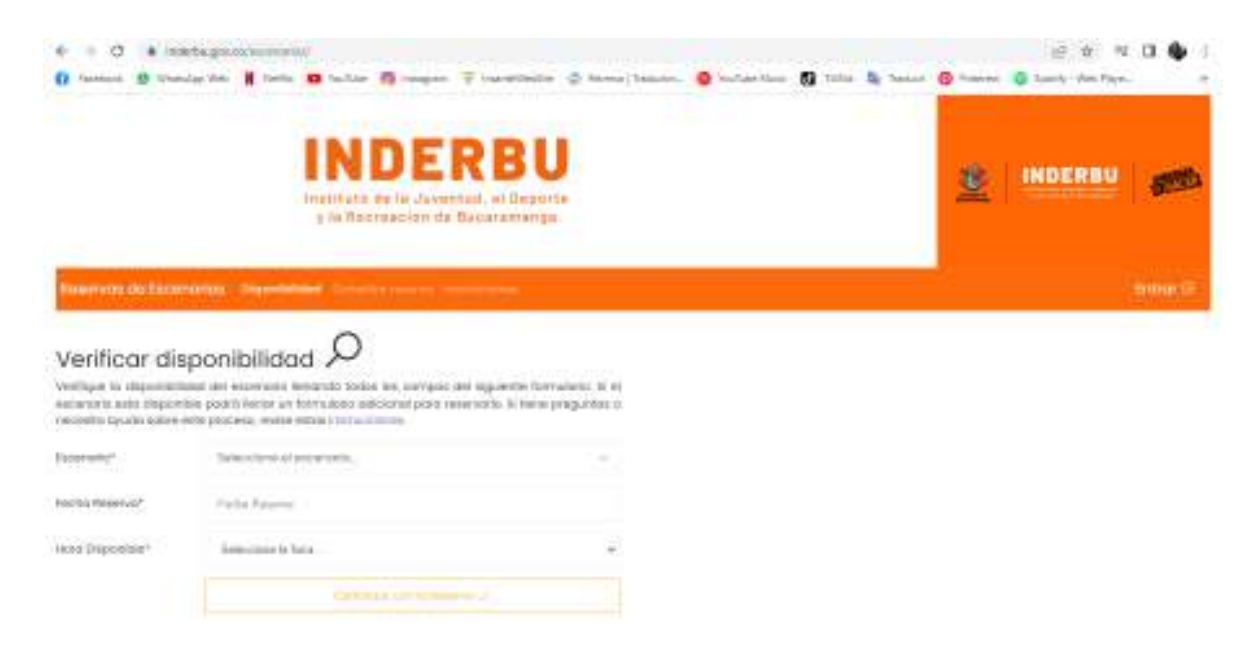

2. En la parte superior derecha de la página (franja naranja) encuentra el botón para ingreso

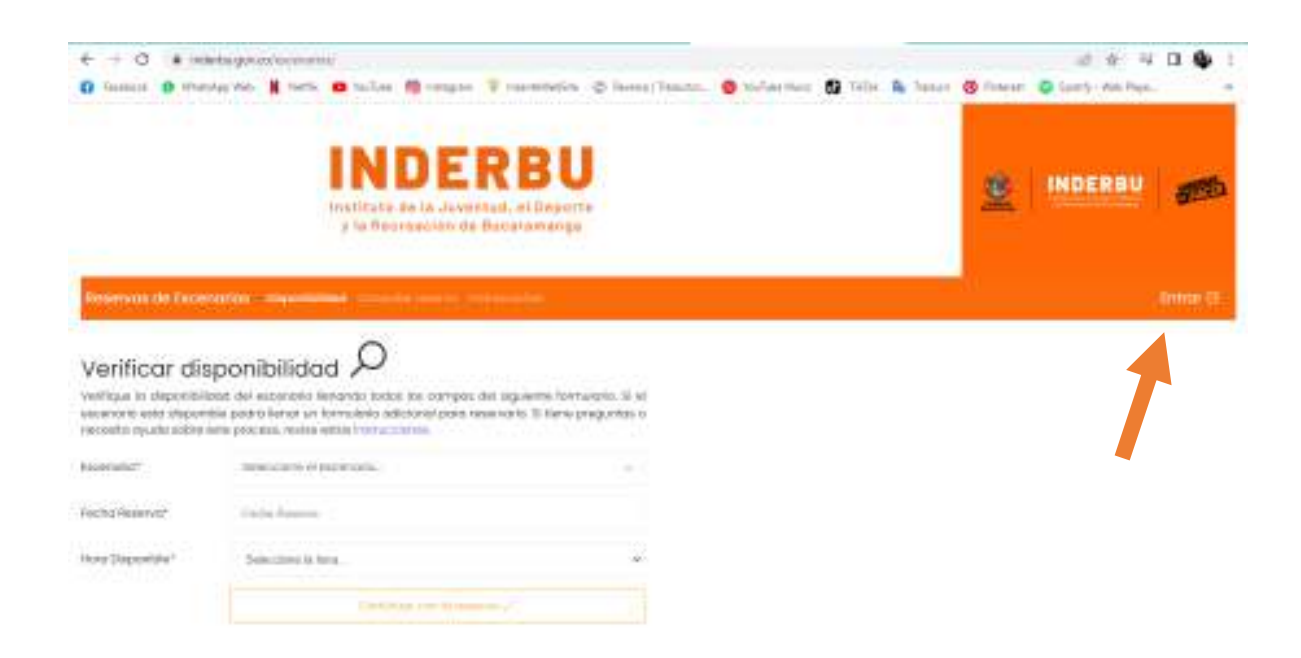

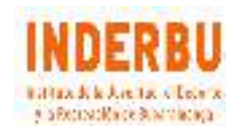

3. Una vez de clic, le aparece la siguiente pantalla, en donde de ingresar el documento con el cual se encuentra registrado en el sistema y la contraseña

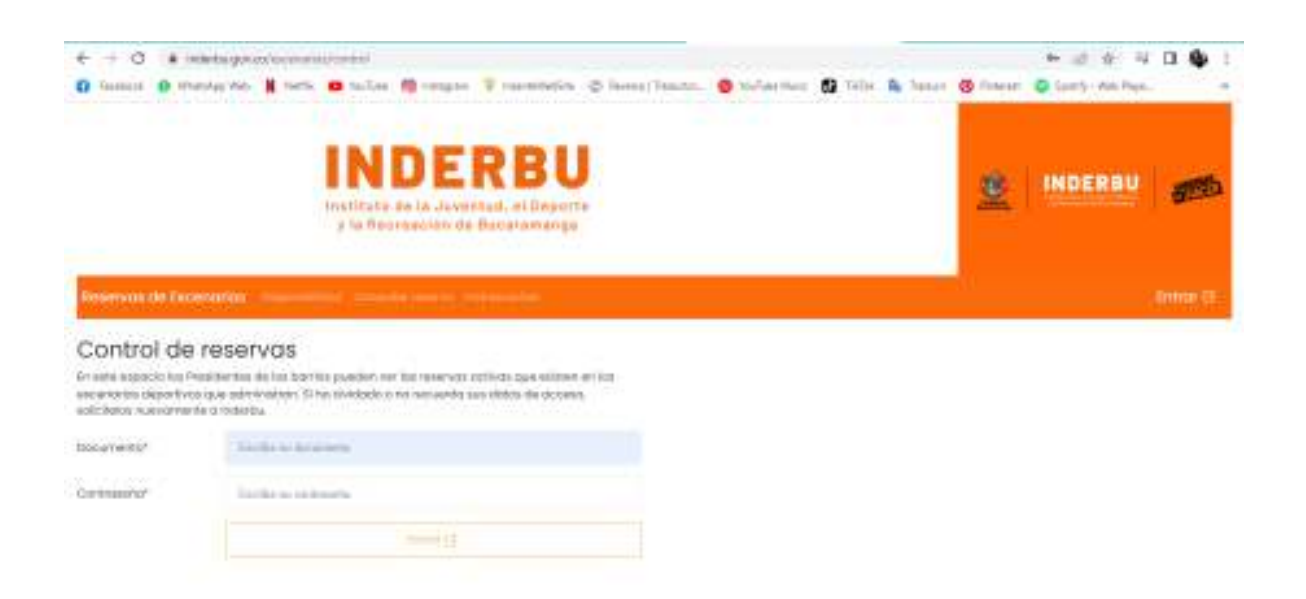

4. Una vez ingrese le aparecerá la reserva realizada y a la derecha una figurita de "papelera" en donde debe hacer clic si desea eliminar la reserva realizada.

| - I C & whitegeon's set of the set of the se |                                                                                |         |
|----------------------------------------------------------------------------------------------------|--------------------------------------------------------------------------------|---------|
| institute de la Jaconstad, el Deporte<br>a la Represente de Danaromarga                                                                                                    |                                                                                |         |
| person de l'acecurion                                                                                                    |                                                                                | Safe 11 |
| T menus dynamic R. Aparmación percand                                                                                                    |                                                                                |         |
| cax                                                                                                    | 8. 6                                                                           | 8.8     |
| Algo Fechal Host Excercision   Algo Fechal Host Excercision Excercision   Algo Fechal Host Excercision Excercision   Algo Fechal Host Excercision Excercision   Algo Fechal Host Excercision Excercision   Algo Fechal Excercision Excercision Excercision   Algo Fechal Excercision Excercision Exceris Excercision Ex                                                                                                    | Voter - Tampb<br>0<br>0<br>0<br>0<br>0<br>0<br>0<br>0<br>0<br>0<br>0<br>0<br>0 | #2583)  |